## 《引智报销单》系统填报演示图:

项目负责人登录【信息门户】-【外事工作服务系统】-【外国专家与国际会议-外国专家 项目管理】-【往年项目查询】, 在批复通过的项目后点击【操作-报销申请】, 进入本项目专 家列表, 选择专家【报销申请】, 填写该专家相关报销信息后【保存并提交】, 等待国际处审 核通过后(一般1-3个工作日), 在【报销查询】列表找到该专家【操作-下载报表】并打印 纸质版, 至所在单位进行签字盖章, 和其他相关报销材料一并投递至财务科 115 室外"外 事"网报单投递口。

| (デンジェオ ま き)<br>Summary at latence and hadrong failing Service System |             |                     |           |      |                               |                  |          |                                       |            |  |  |
|----------------------------------------------------------------------|-------------|---------------------|-----------|------|-------------------------------|------------------|----------|---------------------------------------|------------|--|--|
|                                                                      |             |                     |           |      |                               |                  |          |                                       |            |  |  |
|                                                                      |             |                     |           |      |                               |                  |          |                                       |            |  |  |
| 一 青年教师国际交流成<br>划                                                     |             |                     |           |      |                               |                  |          |                                       |            |  |  |
| Ø 外籍教师信息管理                                                           | ~(          | 外国专家项目              | $\sum$    | Ē    | 青年教师国际交流的                     | 成长计划             | 外籍較师信息管理 |                                       |            |  |  |
| ④ 外宾接待申请                                                             | ~           |                     |           |      |                               |                  |          |                                       |            |  |  |
| 👌 国际会议申办                                                             | ~           | 外宾接待申请              |           | ළ    | 国际会议申办                        |                  |          |                                       |            |  |  |
| 彩 教师因公出国(境)                                                          | ~           |                     |           |      |                               |                  |          |                                       |            |  |  |
| 品 学生出国(境)                                                            | <b>~</b>    |                     |           |      |                               |                  |          |                                       |            |  |  |
| 学生交流项目申请                                                             | ~           | ■ 师生出国境事务           |           |      |                               |                  |          |                                       |            |  |  |
| 合作伙伴与合作协议                                                            | ~ -         |                     |           |      |                               |                  |          |                                       |            |  |  |
| Ø 外事工作月历                                                             |             |                     |           |      |                               |                  |          |                                       |            |  |  |
|                                                                      | ~           |                     |           |      |                               |                  |          |                                       |            |  |  |
|                                                                      |             |                     |           |      |                               |                  |          |                                       |            |  |  |
|                                                                      | [           | 📰 海 ( 境 ) 外交流项目管理   | Ł         |      |                               |                  |          |                                       |            |  |  |
|                                                                      | -           |                     |           |      |                               |                  |          |                                       |            |  |  |
| ه د اد اه خ در ۲                                                     | <b>小車</b> 工 | 作服冬系统               |           |      |                               |                  |          | •                                     | d) mureu   |  |  |
| University of Science and Technology Beijing                         | Foreign Aff | airs Service System |           |      |                               |                  |          | 9                                     | □ 🕛 退出系统   |  |  |
| А 外国专家项目 ✓                                                           | 首页 》 外国者    | 家项目 » 往年(2019前)项目查询 |           |      |                               |                  |          | 涉密材料                                  | 请勿上传 刷新当前  |  |  |
| 人才类项目计划申报                                                            | Q 查询条件      |                     |           |      |                               |                  |          |                                       |            |  |  |
| 平台类项目计划申报                                                            | 智能搜索        |                     | 立顶年度      |      | 顶月类别                          |                  |          | 项目状态                                  |            |  |  |
| 校级项目计划申报                                                             | -           |                     | 1         |      | •                             |                  | •        | · · · · · · · · · · · · · · · · · · · | × <b>v</b> |  |  |
| 在年(2019前)项目查询                                                        |             |                     |           |      |                               |                  |          | - ALL MORECELLE                       |            |  |  |
| 项目计划评审查问                                                             | 10 项目汇总     | 搬表 📰 专家汇总列表         |           |      |                               |                  |          | Q 搜索一下 2 重置条件 ~                       | 展开更多查询条件   |  |  |
|                                                                      | == 本海姓田     | 1                   |           |      |                               |                  |          |                                       |            |  |  |
|                                                                      | 12 旦川幻オ     | ç                   |           |      |                               |                  |          |                                       |            |  |  |
| 住年(2019則)忘時登词 ()                                                     | 序号          | 项目名称                | 项目编号      | 立项年度 | 项目类型                          | 所在部门             | 申报人      | 申报状态                                  | 操作         |  |  |
| 取捐宣问 🚺                                                               | 1           |                     | C2018030  | 2018 | 学校常规聘专项目                      | 计算机与通信工程学院       |          | 项目批复通过                                | 操作・        |  |  |
| □ 近年末山を秋重時 ●                                                         | 2           |                     | T2018019  | 2018 | 学校特色聘专项目                      | 冶金与生态工程学院        |          | 项目批复通过                                | 操作▼        |  |  |
| 大数据报告                                                                | 3           |                     | BP0719004 | 2018 | 高等学校学科创新引智<br>计划2.0(111计划2.0) | 新金属材料国家重点实<br>验室 |          | 项目批复通过                                | 操作▼        |  |  |
| 1                                                                    |             |                     |           |      |                               |                  |          |                                       |            |  |  |

| 申报状态   | 操作                |  |
|--------|-------------------|--|
| 项目批复通过 | 操作 -              |  |
| 项目批复通过 | 项目宣吾<br>项目修改      |  |
| 项目批复通过 | 项目删除<br>下载批件      |  |
| 项目批复通过 | 报销申请<br>*/// 1-12 |  |
| 项目批复通过 | 上报验收报告            |  |
| 项月批复通讨 | 高级操作              |  |

在项目专家名下提交本次来访需要报销的类别与金额,若项目下无此专家,请先点击下

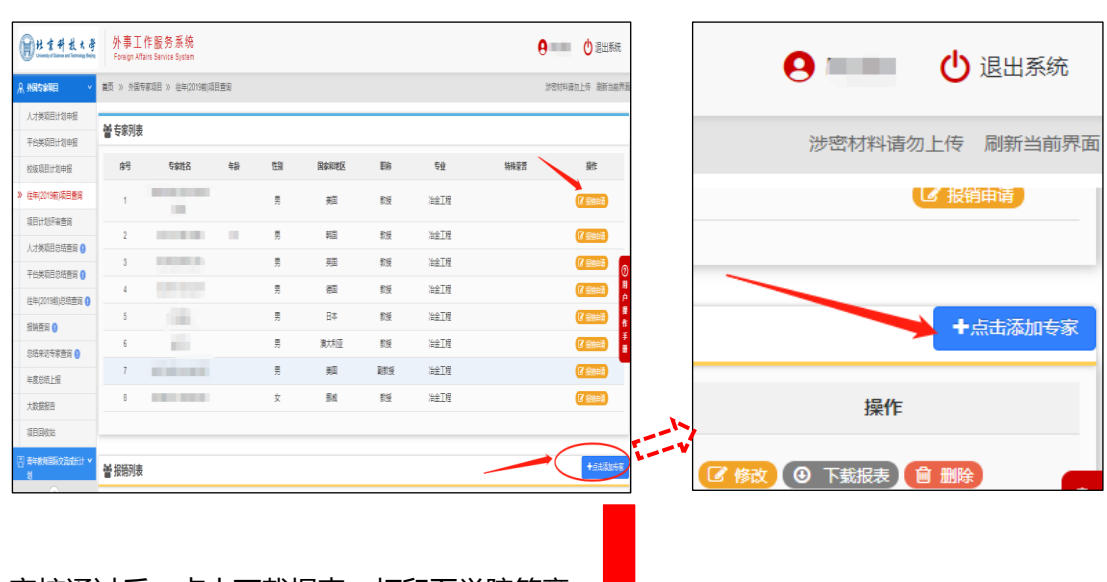

## 图所示位置添加。

## 审核通过后,点击下载报表,打印至学院签章。

| DH 京井 技大學<br>University of Sciences and Technology Beijing | 外事工<br>Foreign Affa | 作服务系统<br>irs Service System |       |         |       |         |         |                  | 9            | 🕛 退出課       |
|------------------------------------------------------------|---------------------|-----------------------------|-------|---------|-------|---------|---------|------------------|--------------|-------------|
| A 外国专家项目 Y                                                 | 首页 » 外国专            | 家项目 » 往年(2019前              | 前项目查询 |         |       |         |         |                  | 涉            | 密材料请勿上传 刷新当 |
| 人才类项目计划申报                                                  |                     |                             |       |         |       |         |         |                  |              |             |
| 平台类项目计划申报                                                  | 警专家列表               |                             |       |         |       |         |         |                  |              |             |
| 校级项目计划申报                                                   | 序号                  | 专家姓名                        | 年龄    | 性别      | 国家和地区 | 职称      | 专业      | 特殊               | 緑嘗           | 操作          |
| » 往年(2019前)项目查询                                            | 1                   |                             | 60    | 女       | 美国    | 教授      | 材料科学与工程 | Ē                |              | ☑ 报明申请      |
| 项目计划评审查询                                                   | 2                   |                             | 78    | 男       | 美国    | 研究员     | 材料科学与工利 | Ē                |              | ☑ 报明申请      |
| 人才美项目总结查询 🕦                                                | 3                   |                             | 71    | 男       | 荷兰    | 教授      | 材料科学与工程 | Ē                |              | ☞ 报销申请      |
| 平台美项目总结查询 🚺                                                | 4                   |                             | 57    | 男       | 加拿大   | 教授      | 材料科学与工程 | Ē                |              | ☑ 报明申请      |
| 往年(2019前)总结查询 🜖                                            |                     |                             |       |         |       |         |         |                  |              |             |
| 报销查询 🕕                                                     |                     |                             |       |         |       |         |         |                  | <b>N</b>     |             |
| 总结来访专家查询 🚺                                                 | 📽 报销列表              |                             |       |         |       |         |         |                  | $\mathbf{X}$ | +点击汤        |
| 年度总结上报                                                     | 皮문                  | 专家姓名                        | 在龄 性别 | 国家和地区   | 肥粽    | 专业      | 特殊举些    | 牢际来访日期           |              | 擾作          |
| 大数据报告                                                      | -                   | 19714                       |       | HIM NOL |       | 410     | 20      | 10年07月00日 2010年0 |              |             |
| 项目回收站                                                      | 1                   |                             | 46 男  | 挪威      | 教授    | 材料科学与工程 | 20      | 7月14日            |              |             |